## Login Akun PPDB

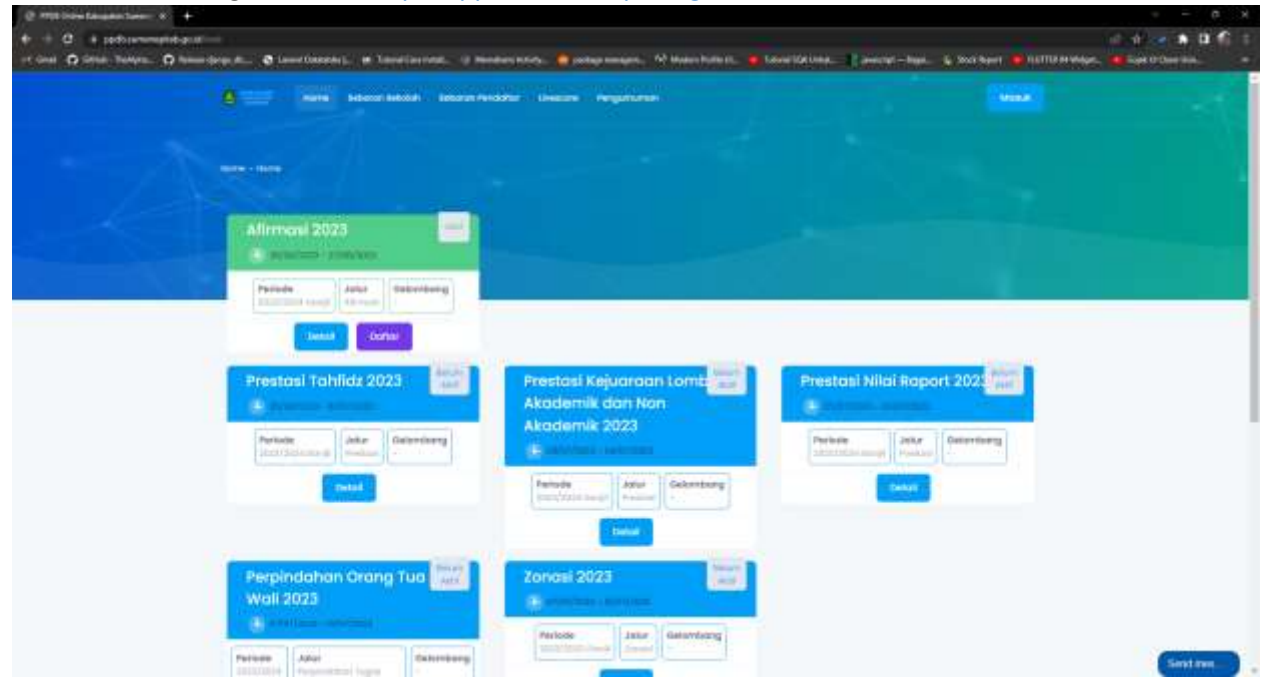

1. Buka browser dengan alamat <u>https://ppdb.sumenepkab.go.id</u>

Setiap jalur yang dibuka akan ditandai dengan warna hijau dan ada tombol daftar, jika berwarna biru berarti jalur tersebut masih belum dibuka, dan jika berwarna merah pertanda jalur tersebut sudah ditutup.

Keterangan :

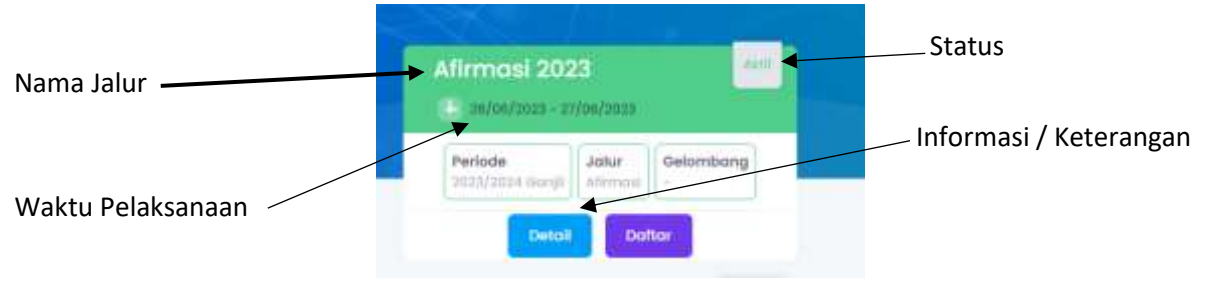

- 2. Untuk melakukan pendaftaran salah satu jalur PPDB, setiap Calon Pendaftar wajib mempunyai NISN yang di dapat dari sekolah masing-masing, karena untuk login membutuhkan NISN dan tanggal lahir dengan format (DDMMYY),
  - D : Tanggal
  - M : Bulan
  - Y : Tahun

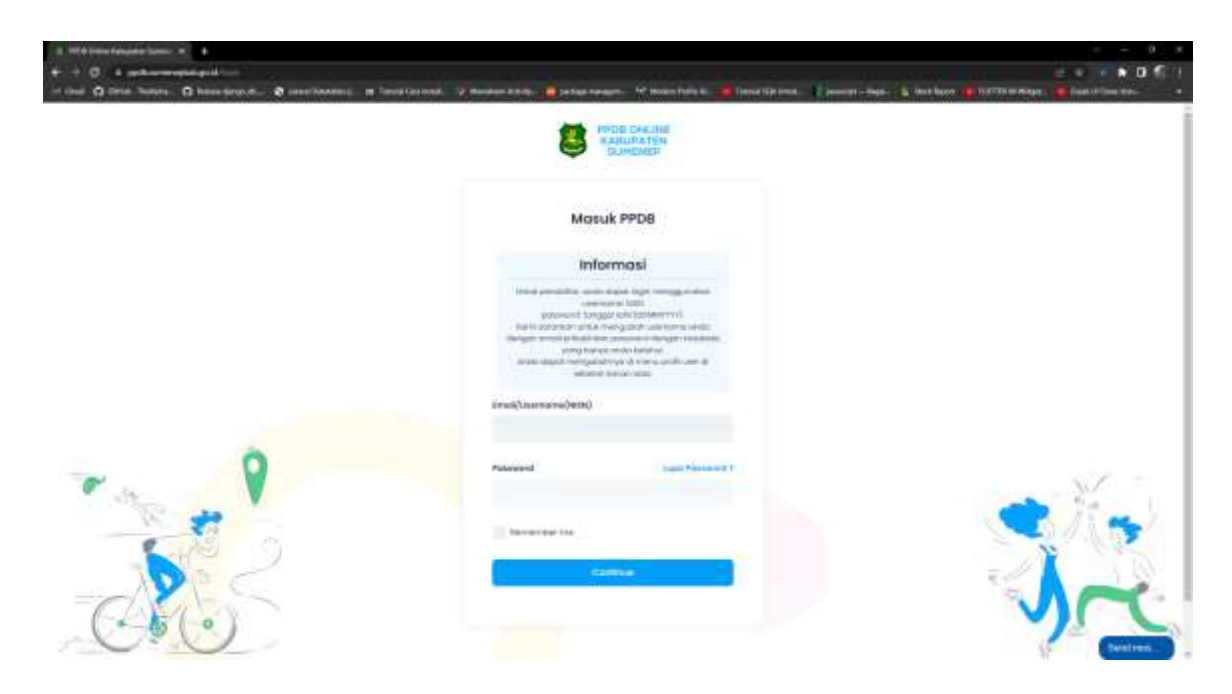

3. Jiika login sudah melakukan aktifasi sebelumnya baru akan bisa melakukan ppdb dan muncul halaman seperti berikut.

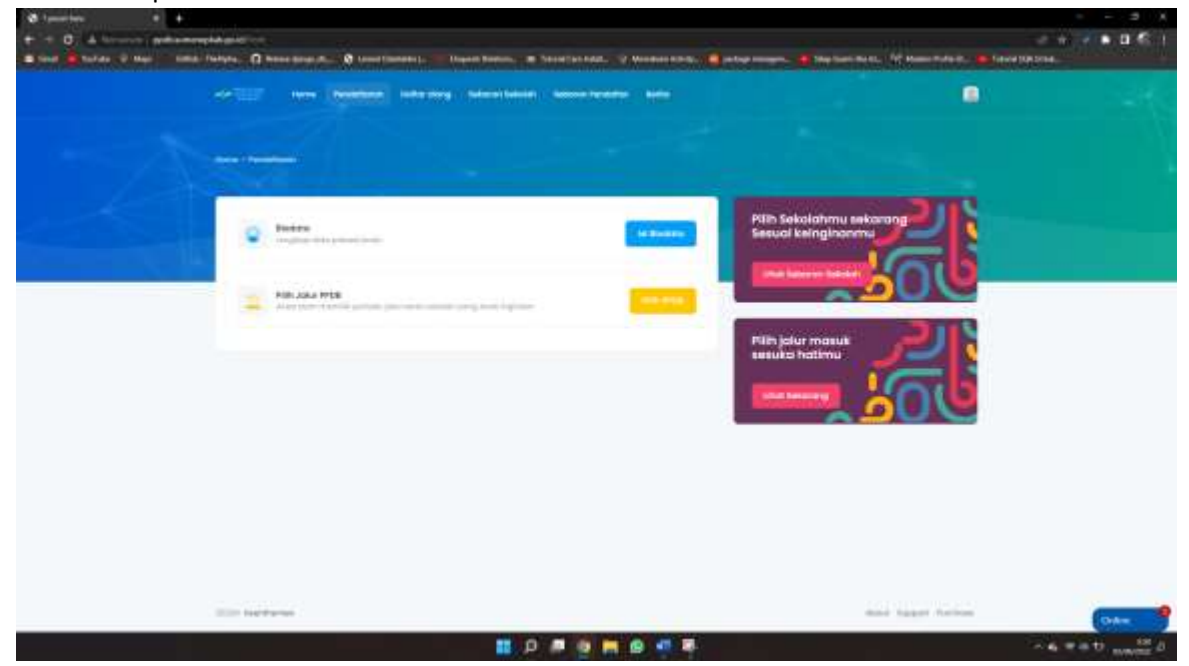

## Pengisian Biodata

1. Pengisian biodata dilakukan dengan klik tombol isi biodata pada menu pendaftaran

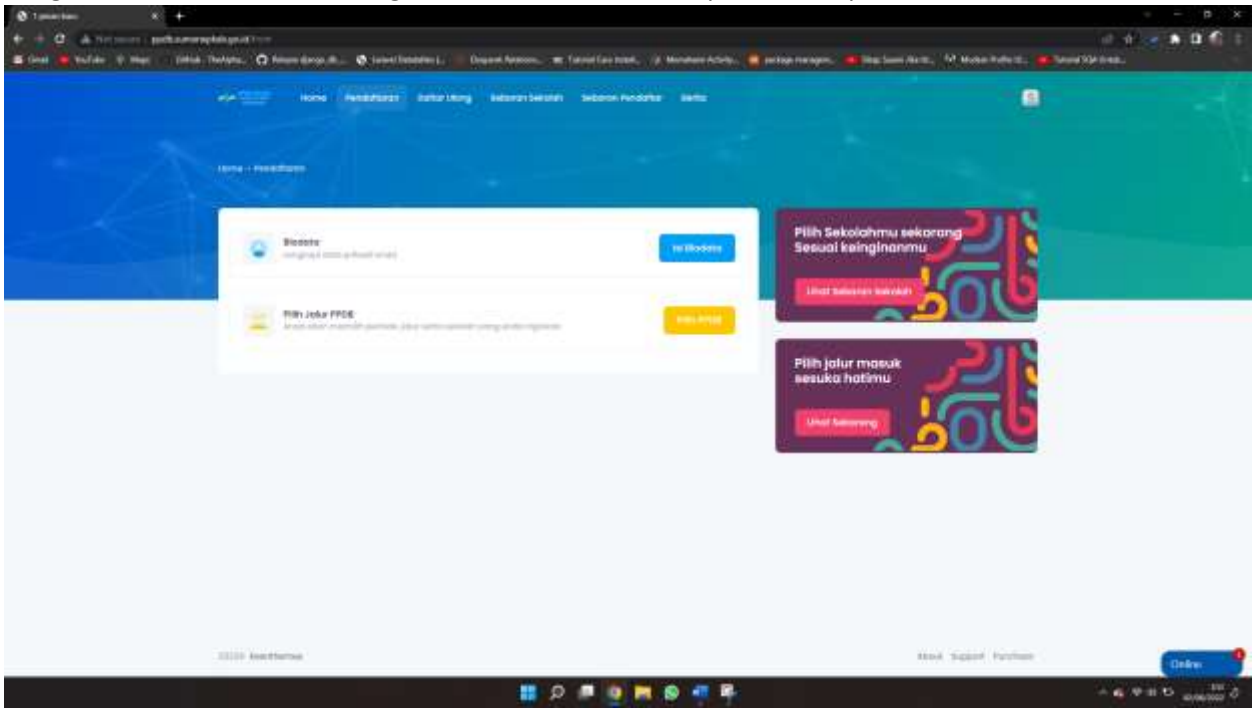

2. Pengisian Biodata harus di isi sesuai dengan data valid karena berkaitan dengan validasi Batasan umur dan tahun lulus siswa, serta lokasi bujur lintang domisili siswa

| 2 d ii | A Restoration    |                                                                                                    |                                                                                                    | e                                  |                    |
|--------|------------------|----------------------------------------------------------------------------------------------------|----------------------------------------------------------------------------------------------------|------------------------------------|--------------------|
|        |                  |                                                                                                    |                                                                                                    |                                    |                    |
|        | - Cata Prison    |                                                                                                    |                                                                                                    |                                    |                    |
|        |                  | 2010 C                                                                                                    |                                                                                                    |                                    |                    |
|        | -                | [RISKE]                                                                                                    |                                                                                                    |                                    |                    |
|        |                  |                                                                                                    |                                                                                                    |                                    |                    |
|        |                  | the second second second second second second second second second second second second second second second se |                                                                                                    |                                    |                    |
|        | and a subject of | And 2 Mail                                                                                                    |                                                                                                    |                                    |                    |
|        |                  | Table Terretory                                                                                                 |                                                                                                    |                                    |                    |
|        |                  |                                                                                                    |                                                                                                    |                                    |                    |
|        |                  |                                                                                                    |                                                                                                    |                                    |                    |
|        | Surger (Ad.)     | hereas.                                                                                                    |                                                                                                    |                                    |                    |
|        | Sugaran -        | with the second second                                                                                          |                                                                                                    | manifest married and               |                    |
|        |                  | 0                                                                                                    |                                                                                                    | ac (44                             |                    |
|        |                  |                                                                                                    |                                                                                                    | - di tamah has (1)                 |                    |
|        |                  |                                                                                                    | and a second second sec |                                    |                    |
|        |                  |                                                                                                    | C. Kanader C.                                                                                                    | 2001                               |                    |
|        |                  |                                                                                                    | Statistic States *                                                                                                    |                                    |                    |
|        |                  |                                                                                                    |                                                                                                    | and and a second second            | time in the second |
|        |                  |                                                                                                    |                                                                                                    |                                    | 1                  |
|        |                  |                                                                                                    |                                                                                                    |                                    |                    |
|        |                  |                                                                                                    |                                                                                                    |                                    |                    |
|        |                  |                                                                                                    |                                                                                                    | 9 9                                | 1                  |
|        |                  |                                                                                                    |                                                                                                    | -Thomas                            |                    |
|        |                  |                                                                                                    |                                                                                                    | and the second second              | +                  |
|        |                  |                                                                                                    |                                                                                                    |                                    | -                  |
|        |                  |                                                                                                    |                                                                                                    | -101104034844444, 03.1144444444445 |                    |
|        |                  |                                                                                                    |                                                                                                    |                                    |                    |
|        |                  |                                                                                                    |                                                                                                    | 이루 한 편 문 동생 두 한 만 만 두 두 두          | 16 TO 8 100        |

Untuk pengisian lokasi silahkan geser icon marker berwarna merah sampai sesuai lokasi rumah dari pendaftar, klik tombol tambah (+) untuk memperbesar atau ingin lebih melihat detail lokasi peta, dan tanda minus (-) untuk memperkecil peta.

|             | He 2010                                                                                                    |   |               |
|-------------|----------------------------------------------------------------------------------------------------|---|---------------|
| Icon Marker |                                                                                                    | · | Perbesar Peta |
|             | e                                                                                                    | / |               |
|             | And the second second s |   | Perkecil Peta |

## Pengisian Data Orang Tua

| <br>0.8            |                                                                                                    | 201                          |   |
|--------------------|----------------------------------------------------------------------------------------------------|------------------------------|---|
| AND AND ADDRESS OF | teres and a second second second                                                                                                    |                              |   |
|                    |                                                                                                    |                              |   |
|                    |                                                                                                    |                              |   |
|                    |                                                                                                    |                              |   |
| - Isato Pribeal    |                                                                                                    |                              |   |
|                    |                                                                                                    |                              |   |
| And Institution    | -                                                                                                    |                              |   |
| Argue Seat 1       |                                                                                                    |                              |   |
|                    | 1 particular and a second second seco |                              |   |
|                    | (manual)                                                                                                    |                              |   |
|                    |                                                                                                    |                              |   |
| Inclusion 1        |                                                                                                    |                              |   |
|                    |                                                                                                    |                              |   |
|                    |                                                                                                    |                              |   |
|                    |                                                                                                    |                              |   |
|                    |                                                                                                    | Period Decemps               |   |
|                    |                                                                                                    |                              |   |
|                    |                                                                                                    |                              |   |
|                    |                                                                                                    |                              |   |
|                    |                                                                                                    |                              |   |
| International C    |                                                                                                    | mon being berning            | - |
| 10.042200.00       |                                                                                                    | 19 Contraction of the second |   |

Pengisian Sekolah Asal dan Tahun Lulus

| Iljato Pribesil     |                                                                                                    |            |  |
|---------------------|----------------------------------------------------------------------------------------------------|------------|--|
| And Seattle Seattle |                                                                                                    |            |  |
| - I same launce -   | Signi Lanning Stream                                                                                                    |            |  |
| - Subart Later 1    | and the                                                                                                    |            |  |
|                     |                                                                                                    |            |  |
|                     | and the second second s | (manifold) |  |
|                     |                                                                                                    |            |  |
|                     |                                                                                                    |            |  |
|                     |                                                                                                    |            |  |
|                     |                                                                                                    |            |  |

## Pendaftaran Periode Jalur PPDB

1. Pendaftaran pilihan Periode Jalur PPDB dilakukan dengan klik tombol pilih PPDB pada menu pendaftaran

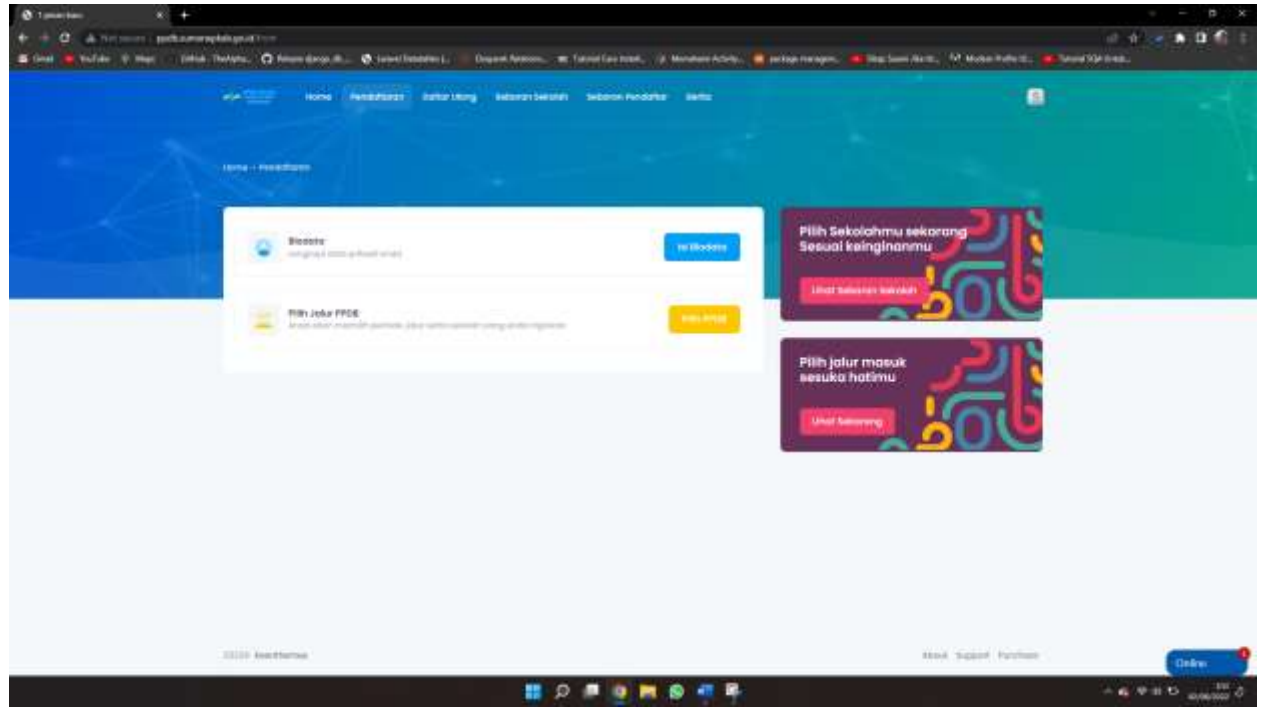

2. Jika belum mengisikan / belum melengkapi biodata maka akan muncul peringatan Isi Biodata terlebih dahulu

| Ø ettit inter tangan laren x +   |                                          |                                       |                                                     |                                         | n >                                                                                                    |
|----------------------------------|------------------------------------------|---------------------------------------|-----------------------------------------------------|-----------------------------------------|----------------------------------------------------------------------------------------------------|
| + + @ Aritime unberer            | and the second through the second second |                                       |                                                     |                                         | 1 A 2 A 10 A                                                                                                    |
| 🛎 Grad 👛 Sulfate 🛛 Hapt 🔹 Sifiak | Thefatter, O Marriel ange, ill., Ø int   | eel fintation (.) 👘 Despert Armony. 🖛 | Tutori Care tradi, 🔅 Mondere Adolp. 🧧 te            | ngernengen, 💼 Dischand Arm., 19 Marie I | whether and the second states and the second states and the second |
|                                  |                                          | nan katharing katharan barana         | Selecter Andrew Salts                               |                                         |                                                                                                    |
|                                  |                                          |                                       |                                                     |                                         |                                                                                                    |
|                                  | -Pendaltaran                             |                                       |                                                     |                                         |                                                                                                    |
|                                  |                                          |                                       |                                                     |                                         |                                                                                                    |
|                                  |                                          |                                       | (1)                                                 |                                         |                                                                                                    |
|                                  |                                          |                                       | Peringatan                                          |                                         |                                                                                                    |
|                                  |                                          | And Mary water gray Deputytion        | of Andre Dolla Printed allocations and a reasonable | ir pershiftatori                        |                                                                                                    |
|                                  |                                          | - territor                            | angena han bina hina                                |                                         |                                                                                                    |
|                                  |                                          |                                       |                                                     |                                         |                                                                                                    |
|                                  |                                          |                                       |                                                     |                                         |                                                                                                    |
|                                  |                                          |                                       |                                                     |                                         |                                                                                                    |
|                                  | 1000 Institution                         |                                       |                                                     | mod Separat                             | Section.                                                                                                    |
|                                  |                                          | م 📰                                   |                                                     |                                         | 5 00000 0 10 0 0 -                                                                                                    |

4. Jika Informasi biodata sudah lengkap maka akan muncul halaman pilihan Periode Jalur PPDB yang sedang aktif, dan bisa memilih Jalur yang ingin di ikuti, serta terdapat keterangan persyaratan yang harus dipenuhi, kemudian klik tombol Simpan

| Attention Adapte Summer + 144504 | tantananan a shara a shara         | ni sawi ban, talah si A 🛛 🔶                                                                                        |                                                                                                    | - ( <b>b</b> - 4 |
|----------------------------------|------------------------------------|----------------------------------------------------------------------------------------------------|----------------------------------------------------------------------------------------------------|------------------|
| + - 0 0.0                        | and an and the property lines of   |                                                                                                    |                                                                                                    | 8 A 8 A 9        |
|                                  | sector on matters and an           | Antoneous and an and a second                                                                                      |                                                                                                    |                  |
|                                  |                                    |                                                                                                    |                                                                                                    |                  |
|                                  | - Pemilihan Jenis PPDB             |                                                                                                    |                                                                                                    |                  |
|                                  | Periode Pendatharan *              | MOR Tohficia 2023<br>The Kolonicaan<br>- 1 Valuet Land and a 1 228<br>- Source Langer Land 2010/2288 - 44(14) 2020 | Eperat Behas Pendofterun<br>1017<br>2.30<br>3.30 ere esercargan herbin<br>Eperaturations Dofter Ulong<br>1010<br>2.30<br>3.30<br>3.50<br>3.50<br>5.50<br>5 |                  |
|                                  |                                    |                                                                                                    | an tanan Tanan                                                                                                    |                  |
| Jika tidak meme                  | nuhi persyaratan maka              | akan muncul peringtan, r                                                                                           | nisalkan umur yang tida                                                                                                    | k sesuai         |
|                                  | ere and more metadology bolie lang | Many team adapt for both to be                                                                                     | •                                                                                                    |                  |
|                                  | Pemilihan Jenis PPD8               |                                                                                                    | 1                                                                                                    |                  |
|                                  | Periode Period States              | PMCK Tohfidz 2022                                                                                                  | Turnet Balan Second Rows                                                                                                    |                  |
|                                  |                                    | <ul> <li>Version transport and an extension<br/>- minimal management and minimal and operations.</li> </ul>        | 1.4717<br>1.2.26<br>2.3.24 rest encourage in the first<br>System Definer Original<br>(.4.10<br>2.3.00<br>3.3.00 rest former gam Taritan<br>4.5.000 between gam Taritan<br>4.5.000 between gam Taritan                                                                                                    |                  |
|                                  |                                    |                                                                                                    | (- torest treps                                                                                                    |                  |
| _                                | IIIII kerthme                      |                                                                                                    | time topool Parties                                                                                                    | _                |
| <b>.</b>                         | <b>.</b> 0                         | 0 = 0 3 4 = 0 3 4 = 0                                                                                              | 8 8 0                                                                                                    | · · ·            |

5. Jika Berhasil selanjutnya memilih Sekolah Favorit yang di inginkan, kemunian simpan

| AND DOOR Adapter Tamero | and a second and a second at a second as a second as the second as the s |            |             |
|-------------------------|----------------------------------------------------------------------------------------------------|------------|-------------|
|                         | O D make and provide the same                                                                                                    | ۵.         | 8 A 8 V 8 4 |
|                         | ele 🔠 non modelens billstang becomberin seben holding men                                                                                                    | ۰          |             |
|                         |                                                                                                    |            |             |
|                         |                                                                                                    |            |             |
|                         | Penvilihan Sekalah                                                                                                    |            |             |
|                         |                                                                                                    | 222        |             |
|                         | Edde Fenderhar William Petitidae Veille Territori IIII                                                                                                    |            |             |
|                         | Betta Solan Distance                                                                                                    |            |             |
|                         | ***************************************                                                                                                    |            |             |
|                         | Peritoda Sathar PEtran Bananda Uptical System                                                                                                    |            |             |
|                         |                                                                                                    |            |             |
|                         | NEW CONTRACTOR CONTRACTOR                                                                                                    |            |             |
|                         |                                                                                                    |            |             |
|                         | and the second second se                                                                                                    |            |             |
|                         |                                                                                                    |            |             |
|                         |                                                                                                    |            |             |
|                         |                                                                                                    |            |             |
|                         |                                                                                                    |            |             |
|                         | IIII Kethina IIIA Sp                                                                                                    | en history | bendroom.   |
|                         |                                                                                                    |            | - 6 TON     |

6. Selanjutnya menguload persyaratan yang ada di keterangan Jalur Ketika pertama memilih jalur, dengan bentuk format dokumen (PDF / JPEG) dan batas ukuran maksimal 500Kb, jika ada format tertentu maka akan terdapat Download Sample yang kemudian bisa di isi kemudian di rubah ke file format seperti di atas

| - Universit Surgery                                                                                                    |                                                                        |                                                                                                    |
|----------------------------------------------------------------------------------------------------|------------------------------------------------------------------------|----------------------------------------------------------------------------------------------------|
| deservice.                                                                                                    |                                                                        | I Internet                                                                                                    |
| Kade Pendaftar                                                                                                    | Percele Hallis Translag 2020                                           |                                                                                                    |
| Status Beierr Realized                                                                                                    |                                                                        |                                                                                                    |
| En and the state of the state of the state o |                                                                        | the second second second second second second second second second second second second second second second s |
| Periods Dotter Philippi Selurity Upland Byo                                                                                                    |                                                                        |                                                                                                    |
|                                                                                                    |                                                                        |                                                                                                    |
| 10.1                                                                                                    | + Ling the pp south disposition in                                     |                                                                                                    |
|                                                                                                    | Chessel File Ho Restaure                                               | Sector Corp.                                                                                                   |
|                                                                                                    | · Little for you want dispositions                                     |                                                                                                    |
|                                                                                                    | Channes File Ant File Strenger                                         | aptent literal                                                                                                 |
|                                                                                                    |                                                                        |                                                                                                    |
| Autorit notariumgent festillen *                                                                                                    | Identifie og sedde disperant (* 400     Trightel Tasseringe Halassine) |                                                                                                    |
|                                                                                                    | Non-Yengkor Reparaters Channe New Native channes                       | against sharp 1                                                                                                |
|                                                                                                    |                                                                        |                                                                                                    |
|                                                                                                    |                                                                        |                                                                                                    |

7. Ketika sudah selesai mengisikan Pilihan sekolah dan Uload persyaratan maka selanjutnya melakukan Finalisasi dengan klik **tombol Finalisasi**, sebagai tanda persetujuan data sudah final.

| Ø mit biss taluan here: X +             |                                          |                                               |                     |                     | - p x                                    |
|-----------------------------------------|------------------------------------------|-----------------------------------------------|---------------------|---------------------|------------------------------------------|
| + + C Cheshet The same                  |                                          | The second second second second second second |                     |                     |                                          |
|                                         | Contraction Contraction                  | La Deservation of the later later             | A Mandala Alexan .  |                     | appress.                                 |
|                                         | ele inter letter and                     | arteng Adarantekter tebace had                |                     | 9                   |                                          |
|                                         |                                          |                                               |                     |                     |                                          |
|                                         |                                          |                                               |                     |                     |                                          |
|                                         |                                          |                                               |                     |                     |                                          |
|                                         | ( Pendaftaran                            |                                               |                     |                     |                                          |
|                                         |                                          |                                               |                     |                     |                                          |
|                                         | - Search                                 |                                               |                     | + Greeke . 13 Rook  |                                          |
|                                         | in and history                           | 1001001000010000                              | 19.4118             | Warmage (see        |                                          |
|                                         | i Vocos                                  | PAGE Names 2000                               | Sevium Operations   | 1 mar               |                                          |
|                                         |                                          |                                               |                     |                     |                                          |
|                                         | 10 - Ensanglist of second                |                                               |                     |                     |                                          |
|                                         |                                          |                                               |                     |                     |                                          |
|                                         |                                          |                                               |                     |                     |                                          |
|                                         |                                          |                                               |                     |                     |                                          |
|                                         |                                          |                                               |                     |                     |                                          |
|                                         |                                          |                                               |                     |                     |                                          |
|                                         |                                          |                                               |                     |                     |                                          |
|                                         |                                          |                                               |                     |                     |                                          |
|                                         |                                          |                                               |                     |                     |                                          |
|                                         |                                          |                                               |                     |                     |                                          |
| 191-107                                 | 10.00 Methods                            |                                               |                     | HILA SERIE FUTURE . | Serie room.                              |
|                                         |                                          | 🚍 💽 🖷 Q 📰                                     | S 4 9 4             |                     | 5 00000 0 H 9 0 -                        |
| a erit ison fangan hen - x 🕂            |                                          |                                               |                     |                     | - n x                                    |
| C D keelent The second                  |                                          | 17. Winted Blocks - the Wanted States         |                     |                     | 10 d 😸 🕭 🖬 🕤 🗄                           |
| Aster Children Children and Children at | Interaction design and a construction of | Construction Collications                     |                     |                     |                                          |
|                                         |                                          |                                               |                     |                     |                                          |
|                                         |                                          |                                               |                     |                     |                                          |
|                                         |                                          |                                               |                     |                     |                                          |
|                                         | -                                        |                                               |                     |                     |                                          |
|                                         | - Pendultaran                            |                                               |                     |                     |                                          |
|                                         |                                          |                                               |                     |                     |                                          |
|                                         |                                          |                                               | 11                  | + Create 5 Press    |                                          |
|                                         | and the second second                    |                                               |                     |                     |                                          |
|                                         |                                          | 0                                             | γ·                  |                     |                                          |
|                                         | A. Papente                               | · ·                                           |                     |                     |                                          |
|                                         | in                                       | Apa Anda sudah ya<br>finaliya                 | kin melakukan<br>It |                     |                                          |
|                                         |                                          | Data anda 5dak dapat                          | dubah kembalil      |                     |                                          |
|                                         |                                          |                                               |                     |                     |                                          |
|                                         |                                          |                                               | _                   |                     |                                          |
|                                         |                                          | 1                                             | alt                 |                     |                                          |
|                                         |                                          |                                               |                     |                     |                                          |
|                                         |                                          |                                               |                     |                     |                                          |
|                                         |                                          |                                               |                     |                     |                                          |
|                                         |                                          |                                               |                     |                     |                                          |
|                                         |                                          |                                               |                     |                     |                                          |
| -                                       | Non-Internet                             |                                               |                     | state Annual Annual | -                                        |
|                                         |                                          |                                               |                     |                     | Code:                                    |
|                                         |                                          | 📕 💽 🖷 Q 🛄                                     | State 10            |                     | ○ 60 00 00 00 00 00 00 00 00 00 00 00 00 |

Sehingga status berubah data **Sudah Finalisasi** dan akan dilakukan seleksi oleh pihak sekolah yang di pilih.

| ( Pendaftaran                     |                  |                       |                   |  |
|-----------------------------------|------------------|-----------------------|-------------------|--|
|                                   |                  |                       | + Creste 13 Rosal |  |
| in and himself                    | · PERSONAL AND   | 1000                  | 1000              |  |
| i vicoso                          | HADK RUNNED 1000 | Southalt, Fitnational | S 😸               |  |
| 10.1 m Ensuring (10.1 of Learning |                  |                       | - <b>-</b>        |  |
|                                   |                  |                       |                   |  |
|                                   |                  |                       |                   |  |
|                                   |                  |                       |                   |  |
|                                   |                  |                       |                   |  |
| IN A REPORT OF                    |                  |                       |                   |  |

8. Selanjutnya menunggu informasi kelulusan dan melakukan Daftar Ulang, jika sudah dinyatakan lulus pada menu daftar ulang